# AGNUM Intelligens WiFi Termosztát elektromos padlófűtési rendszerekhez.

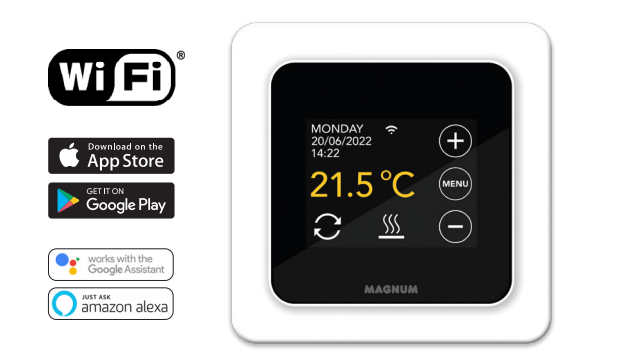

# 1. Bevezetés

Olvassa el figyelmesen a kezelési útmutatót! A beszerelést szakképzett szerelőnek kell elvégeznie, az előírásoknak megfelelően. A termosztát beszerelése vagy szétszerelése előtt mindenképpen kapcsolja le a főkapcsolót a villanyóra szekrényben. Az MRC termosztátot 65mm átmérőjű, mélyített, falba süllyesztethető dobozba kell telepíteni a DIN szabvány szerint.

# 2. Technikai adatok

Feszültséa 230V - 50/60 Hz Max. áramfelvétel 16 Amp. / 230V Környezeti hőmérséklet +5/+40°C Védelem IP21 Szín Fehér (RAL 9010) Beépített levegő hőmérséklet érzékelő Szenzor és NTC padlószenzor Garancia 2 év gyári garancia Tanúsítványok FI/CE Gyártó MAGNUM Heating Group B.V. NL

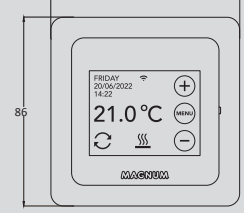

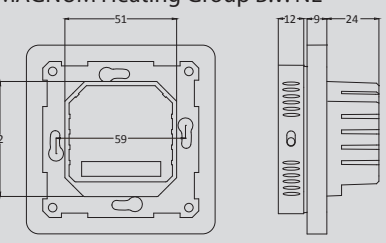

## 3. Beszerelés/Leszerelés

Győződjön meg róla, hogy az áramellátást megszűntette. Távolítsa el a kijelzőt óvatosan, egy kis csavarhúzó segítségével válassza szét a kijelzőt és a keretet a megfelelő ponton. (A fekete kijelző ház tetején, a ház és a fehér keret között.) Ezután egy mozdulattal leválasztható a kijelző. Ehhez némi erő szükséges.

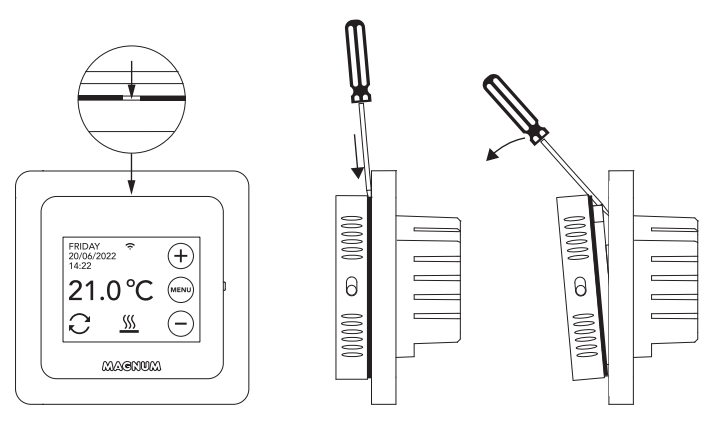

#### 4. Bekötési útmutató

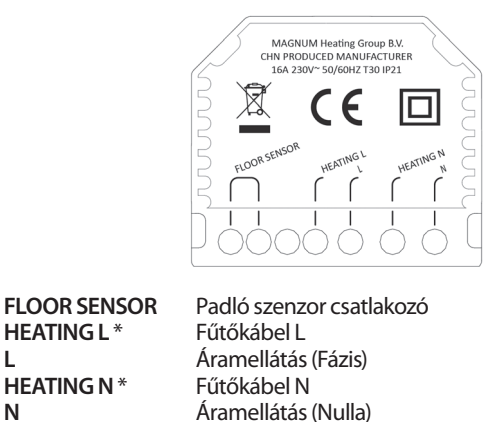

\* A HEATING L és a HEATING N nem felcserélhető.

FÖLDELÉS: Csatlakoztassa a fűtőkábel földelését és az áramellátás földelését a termosztáton kívül a mellékelt sorkapocs segítségével.

Bring the thermostat into position, mount and secure it in the flush-Helyezze a termosztátot a helyére majd rögzítse a süllyesztett dobozban 2 csavarral. Helyezze fel a fedőkeretet, majd illessze vissza a kijelzőt. Eztán nyomja össze a kijelző házat és a fedőkeretet ütközésig.

# 5. Indítási menü

**HEATINGL\*** 

**HEATING N\*** 

L

Ν

Győződjön meg arról, hogy a termosztát jobb oldalán található ki / be kapcsoló a megfelelő állásba van kapcsolva. A hálózati csatlakozás után megjelenik az indítási menü:

- Nyelv > Év > Hónap > Nap > Idő
- Automatikus téli/nyári idő •
- Padló típus: Fa/egyéb
- Szenzor típus: 12K alap felszereltség •
- Hőmérséklet kiválasztása: Szoba vagy Padló
- Kívánt komforthőmérséklet beállítása
- Előprogramozás áttekintése
- Lassú indítás (Csak az újonnan telepített rendszereknél. Itt látható 6.1) .
- WiFi beállítás (Itt látható 7)

# 6. Üzemeltetés

A termosztát az érintőképernyőn keresztül egyszerűen kezelhető. A menü felépítése a következő:

#### MFNÜ

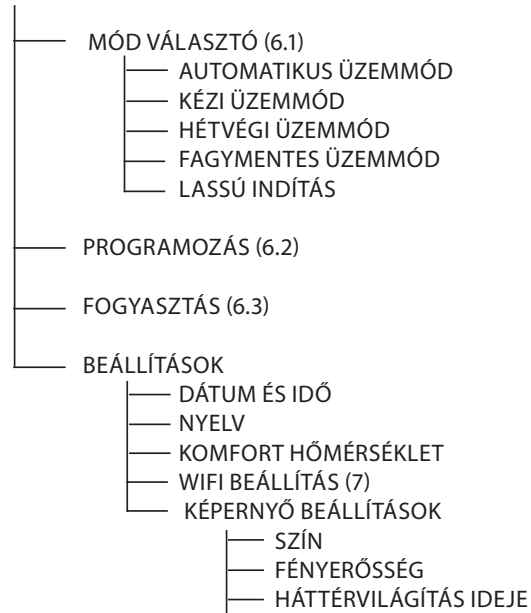

ÉJSZAKAI KÉPERNYŐ

#### 6.1 Jelmagyarázat

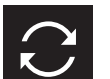

Automatikus üzemmód

A termosztát követi a beállított programokat.

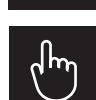

#### **Kézi üzemmód** A termosztát csak kézi üzemelésű.

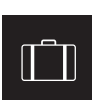

# Elutazás üzemmód

A termosztát csökkentett üzemmódban van előre meghatározott ideig, majd visszaáll a beállított programra.

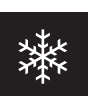

# Fagymentes üzemmód

A termosztát a hőmérsékletet nem engedi 7 Celsius fok alá csökkenni.

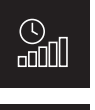

## Lassú indítás

A hőmérséklet fokozatosan emelkedik 20 napon keresztül, ezzel megakadályozza, hogy a padlóban repedés keletkezhessen.

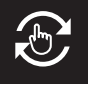

#### Ideiglenes mód

Az automatikus üzemmód ideiglenesen megszakadt kézi vezérlés miatt, a termosztát a következő kapcsoláskor visszaáll a beállított programra.

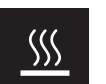

**Fűtés** A rendszer fűt.

## Nyitott ablak érzékelése

Érzékeli a hőmérséklet gyors csökkenését. Ha a hőmérséklet újra stabil, akkor kikapcsol.

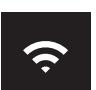

#### . . . . .

WiFi jel erőssége

**Billentyűzár aktiválva** Nyomja a  $\bigcirc$  –t 5 másodpercig a lezáráshoz. Nyomja a  $\oplus$  –t 5 másodpercig a feloldáshoz.

# 6.2 Programozás

- MENÜ > PROGRAM
- > Aktuális ütemterv áttekintése
  > Felülírás (Igen/Nem)
- > Feiuilias (igen/ivei > Porióducok száma
- > Periódusok száma (1;2 vagy 3 naponta)
  > Válasszon napokat (több)
  - valasszon na

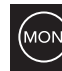

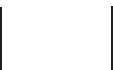

Nincs beállítva Kiválasztva Már beállítva >Válasszon periódust & Komforthőmérsékletet

- > Ismételje meg a fennmaradó napokon
- > A megerősítés után, a termosztát ezt a programot fogja követni AUTOMATIKUS ÜZEMMÓDBAN
- 6.3 Fogyasztás

A padlófűtés átlagos fogyasztását egy százalékos értékként olvashatjuk le. A termosztátnak minimum egy hónapja üzemelnie kell. A napi átlagfogyasztást a következő módon számíthatjuk ki: % x telepített teljesítmény x 24

> Például: Rendszer teljesítménye 300 Watt a fogyasztás pedig 20%: 20% x 300 Watt = 60 Watt / óra. 60W x 24 óra = 1.440 Watt a fogyasztás /nap.

#### 6.4 Billentyűzár

Nyomja a ⊙ –t 5 másodpercig a lezáráshoz. Nyomja a ⊕ –t 5 másodpercig a feloldáshoz.

## 6.5 Speciális beállítások

FIGYELEM: Ennek a menünek a beállításait csak a forgalmazóval egyeztetve szabad módosítani, a nem kívánt eredmények elkerüléséért. Nyomja a MENÜ-t 10 másodpercig, a megnyitáshoz.

# 7. Csatlakozás WIFI-re

Ha okostelefonjáról szeretné kezelni a termosztátot, csatlakoznia kell az otthoni hálózatra. Ehhez töltse le az alkalmazást! Ezután a termosztát interneten keresztül is elérhető.

#### 1. Lépés

Olvassa be a Qr-kódot vagy keressen rá a Google Play vagy App Store áruházban a MAGNUM MRC alkalmazásra. Töltse le, majd indítsa el. Hozzon létre egy felhasználói fiókot, majd fejezze be a folyamatot.

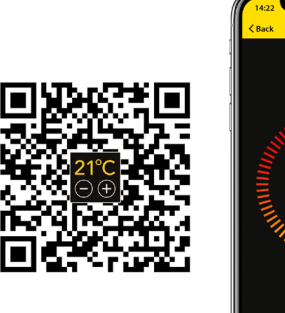

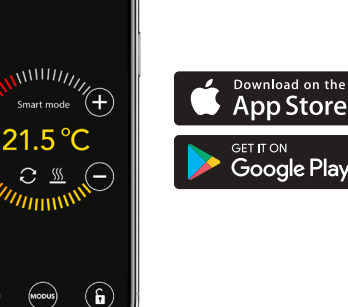

## 2. Lépés:

A termosztáton:

MENÜ > BEÁLLÍTÁSOK > WIFI BEÁLLÍTÁS > ALAPÉRTELMEZETT MÓD. A WiFi szimbólum gyorsan villog.

0

#### 3. Lépés:

- Nyissa meg az alkalmazást telefonon vagy tableten
- Válassza az "Eszköz hozzáadása"
- Válassza az MRC termosztátot a menüben
- Nyomja meg a "csatlakozás"-t.
- Válassza ki a megfelelő WiFi hálózatot (5 GHz-es hálózaton nem működik)
- Lépjen be jelszóval és erősítse meg

A termosztát csatlakozik a WiFi hálózatra. Ez maximum 1 percet vesz igénybe.

#### 6.1 Alternatív módszer (Csatlakozási pont)

Ha a fenti módszer nem működik, van egy alternatív csatlakozási lehetőség. (5 GHz-es hálózaton nem működik):

#### 1. Lépés:

Kapcsolja be a telefonján a Bluetooth-ot.

#### 2. Lépés:

Termosztát: MENÜ > BEÁLLÍTÁSOK > WIFI BEÁLLÍTÁS > AP MÓDE. A termosztát ezután WiFi hotspotként fog működni.

#### 3. Lépés:

Csatlakozzon ehhez a hotspothoz a telefonja WiFi beállításain keresztül. A termosztát ezután magától csatlakozni fog a WiFihálózatra.

# 8. Google Assistant vagy Amazon Alexa

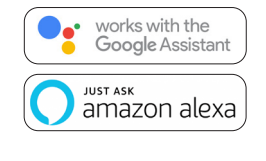

A Google vagy amazon támogatott készülékeken hangvezérléssel állíthatja a termosztát hőfokát, vagy megkérdezheti az aktuális hőmérsékletet is. Ezt megteheti az alkalmazásba felvett összes termosztát esetében.

A Google Assistant vagy az Amazon Alexa használatát az alkalmazás ismerteti. Az alkalmazásban nyissa meg a "Profil" menüt, válassza a "További szolgáltatások" menüpontot és kövesse a lépéseket. Ön továbbá egy támogatott szervizszolgáltatást is telepíthet: Google: MAGNUM termosztát Amazon: MAGNUM MRC